## 缴费完成考生财政电子票据

## 查验及打印方法说明

山西省财政电子票据提供网上查验及打印功能,考生缴费 成功后可通过以下两种方式获取电子票据。

1、微信取票小程序

| 1. 用微信扫描二维码添加小程序 | 2. 选择自助取票                            | 3. 输入考生姓名及身份证号取票                                           |
|------------------|--------------------------------------|------------------------------------------------------------|
|                  | ・・・・・・・・・・・・・・・・・・・・・・・・・・・・・・・・・・・・ | 2% ■ + III 中国移动 令 09:05 @ イ ¥ ¥ 56% ■ +<br>● く 自助取票 ···· ● |
|                  | ▲ ● 单位专属服务                           | 山西省招生考试管理中心                                                |
| 0.11.1/10,       | <u>وار الم</u><br>٤                  | Q 请输入以下信息<br>查找电子票                                         |
|                  | 票据服务                                 | 真实姓名                                                       |
|                  | 自助取票<br>可根据个人信息自助获取电子票据              | 用户编号 手机号/身份证号<br>>  查找电子票                                  |
| 0                | <b>我的票夹</b><br>可查看归集的电子票据            | >                                                          |
|                  | 发送记录<br>发送给他人的电子票据记录                 | >                                                          |
|                  | 用户协议<br>福建博思软件股份有限公司                 |                                                            |

2、山西省财政厅官网

考生可通过点击山西省财政厅官网左下角"山西省财政电 子票据查验平台"跳转到查验平台,或通过浏览器访问地址: http://cztyw.shanxi.gov.cn:17009/bcweb/,进行财政电子 票据查验。考生通过票据归集进行查验。

考生通过访问查验平台,点击右边"登录"菜单

| 🙆 山西省财政电   | 3子票据公共服务平         | 2 <b>台</b>                                      |
|------------|-------------------|-------------------------------------------------|
| 电子票号查验     | 车牌号查验   缴款码查验   常 | 现问题 操作说明 <u>查验结</u> 果说明                         |
| (?) 常见问题   | 财政电               | 子票据查验                                           |
| [[]] 操作说明  | 交款人:              | <ul> <li>- 请输入交款人</li> <li>- 请输入8位数字</li> </ul> |
| (三) 查验结果说明 | 电子票据号码:           | <ul> <li>请输入10位数字</li> <li>请输入6位校验码</li> </ul>  |
|            | 直验                | 重置                                              |

考生通过输入"姓名"、"身份证号"、"密码"。

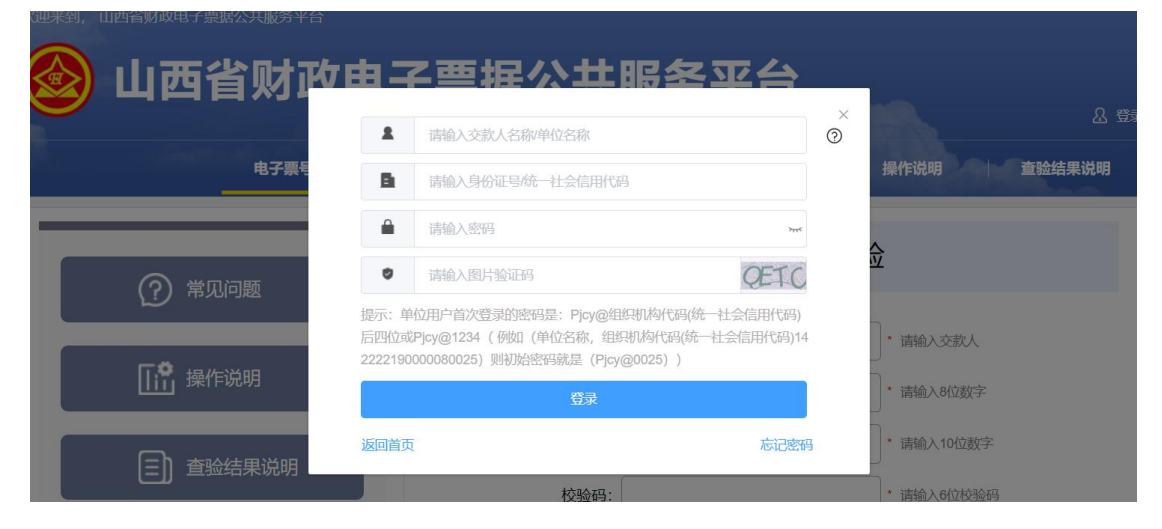

考生登录后,点击左边"我的票据"选项,系统会自动 归集考生的电子票据,然后点击查询详情,选择"打印票据" 或"下载票据"

|              |                              |                                                                                                    | Jak new                                                    |                                                      | 2                                        |                                                                                            |          |
|--------------|------------------------------|----------------------------------------------------------------------------------------------------|------------------------------------------------------------|------------------------------------------------------|------------------------------------------|--------------------------------------------------------------------------------------------|----------|
| 山四百灼以        | 电子                           | -票据公                                                                                                    | :                                                          | 务半日                                                  |                                          |                                                                                            |          |
|              |                              |                                                                                                    |                                                            |                                                      |                                          | 8 1                                                                                        | 白嘴军 退出登录 |
| 电子票号查验 车牌号查验 | #                            | 軟計码查验                                                                                                    | 常见问题                                                       | 操作说明                                                 | 月                                        | 果说明                                                                                        | 我的票据     |
|              |                              |                                                                                                    |                                                            |                                                      |                                          |                                                                                            |          |
|              |                              |                                                                                                    |                                                            |                                                      |                                          |                                                                                            |          |
| 个人信息         |                              |                                                                                                    |                                                            |                                                      |                                          |                                                                                            |          |
|              |                              |                                                                                                    |                                                            | 6 <del>7</del> 8                                     |                                          | 252367                                                                                     |          |
| 我的票据         |                              | 开票时间:                                                                                                    | 一一开始时                                                      | (1) 至 (1)                                            | 吉東时间                                     | 重询                                                                                         |          |
| 我的票据         | 序号                           | 开票时间:<br>票据号码                                                                                                    | 目 开始的<br>票据代码                                              | 间 至 《<br>校验码                                         | 开票时间                                     | 查询<br>操作                                                                                   |          |
| 我的票据         | 序号<br>1                      | 开展时间:<br>票据号码<br>000693                                                                                                    | 开始的<br>票据代码<br>140203 ^                                    | ◎ 至 ◎<br>校验码<br>04cf6a                               | 古東田市间<br>开票时间<br>2024-06-08              | 直询<br>操作<br>查看详情                                                                           |          |
| 我的票据         | <del>序号</del><br>1<br>2      | 开展时间:<br>票据号码<br>000693<br>000691*^^22                                                                                                    | 并始时<br>票据代码<br>140205 ^<br>140207                          | 同 至 和<br>校验码<br>04cf6a<br>f27cac                     | 計理时间<br>开票时间<br>2024-06-08<br>2024-06-07 | 画询           操作           查看详情           查看详情                                              |          |
| 我的票据         | <del>序号</del><br>1<br>2<br>3 | (1995年1975年)<br>(1990000<br>(1995年)<br>(1997年)<br>(1997<br>)<br>(1997<br>)<br>(1997<br>) | 开始时<br>票据代码<br>140203 ^<br>14020 ^<br>14020 ^ 3            | ◎ 至 8<br>校验码<br>04ct6a<br>f27cac<br>a6d6b3           | 新期前间                                     | 查询           提作           查看详情           查看详情           查看详情                               |          |
| 我的票据         | <b>序号</b> 1 2 3 4            | 开展时间:<br><b>開起号码</b><br>000693 _<br>000691 ^ 2<br>00069 _ 0<br>0141( _ 11                                                                                                    | <b>票据代码</b><br>140203 个<br>14020 3<br>14020 3<br>14060 120 | ■ 至 8<br>校验码<br>04cf6a<br>f27cac<br>a6d6b3<br>3aac17 | 新時前                                      | 查询           提作           重看详确           重看详确           重看详确           重看详确           重看详确 |          |

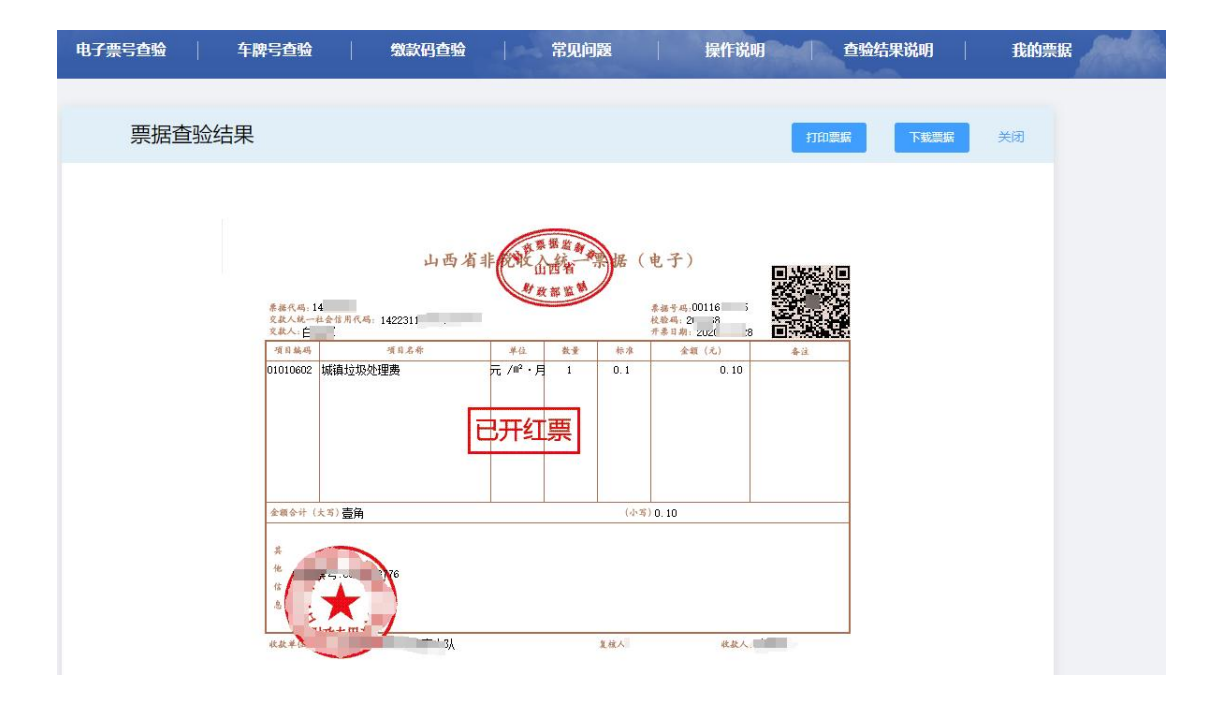

取票咨询服务热线: 400-888-5699